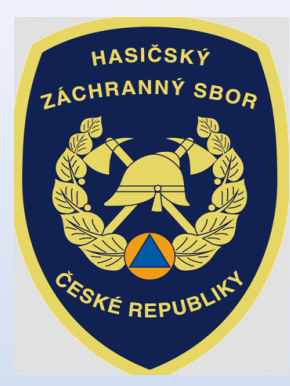

# INVESTIČNÍ DOTACE pro rok 2022

Dotační program:

Účelové investiční dotace pro jednotky sboru dobrovolných hasičů obcí

Výzva JSDH\_V3\_2022: Stavba nebo rekonstrukce požární zbrojnice

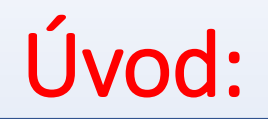

### "Výzva" byla zveřejněna na: www.hzscr.cz

(rubrika: Dotace a granty – Investiční dotace pro JSDH obcí - Investiční dotace v rámci programu "Dotace pro jednotky SDH obcí" v roce 2021)

### Žádosti jsou přijímány pouze elektronickou cestou!

Adresa Jednotného dotačního portálu RISPF pod záštitou MF (dále jen "portál"):

https://isprofin.mfcr.cz/rispf

Zahájení a ukončení elektronického sběru žádostí v portálu, včetně následného zaslání prostřednictvím datových schránek:

- Zahájení: čt 1. dubna 2021 v 00:01 hod
- Ukončení: čt 13. května 2021 v 23:59 hod

Veškeré vyplněné kolonky či checkboxy (zaškrtávací pole) jsou v této prezentaci uvedeny pouze jako příkladové !!!

#### Jak postupovat při odeslání žádosti:

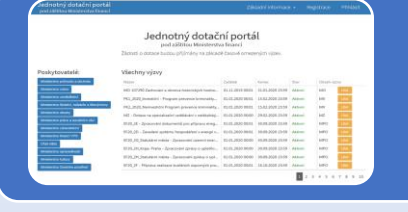

### 1. Vyplnit formulář žádosti

• Vyplnit žádost na portálu https://isprofin.mfcr.cz/rispf

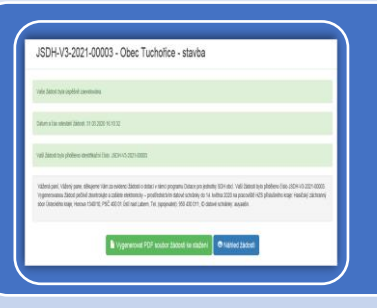

### 2. Odeslat žádost v portálu

• Po odeslání žádosti v portálu dostane každá žádost své jedinečné identifikační číslo *např. JSDH-V3-2022-00007* 

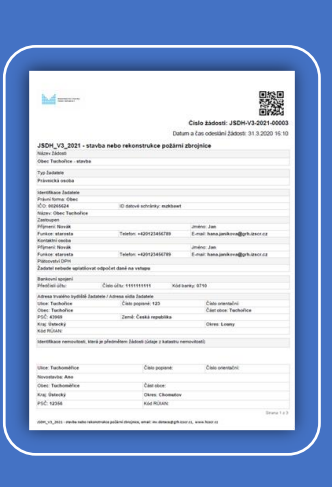

3. <u>Odeslat žádost datovou schránkou na příslušný HZS</u> <u>kraje</u>

Vygenerovat .pdf soubor žádosti ke stažení, podepsat elektronicky (popř. fyzicky) osobou oprávněnou za obec jednat ve věci dotace a odeslat datovou schránkou obce do 13. května
2021 na HZS příslušného kraje – přílohy dle čl. 5 bodu 6 a 7 "Výzvy"

## Základní informace před vyplněním žádosti na portálu:

### Oprávněný žadatel (čl.3 "Výzvy"):

- Žadatelem o dotaci v rámci této výzvy může být pouze obec, která splňuje následující podmínky:
- a) zřizuje jednotku sboru dobrovolných hasičů (dále jen "SDH") obce, která je v rámci plošného pokrytí území kraje jednotkami požární ochrany zařazena v kategorii JPO II, JPO III nebo JPO V,
- b) dosud neobdržela dotaci na výstavbu nebo rekonstrukci požární zbrojnice z rozpočtu Ministerstva vnitra,
- c) budova rekonstruované požární zbrojnice je v majetku obce zřizující jednotku SDH obce,
- d) pozemky pro výstavbu požární zbrojnice jsou v majetku obce, nebo je smluvně upraven závazek tak, aby po dokončení stavby, byly dotčené pozemky převedeny na stavebníka, a to kupní smlouvou, která bude uzavřena do 30 dní po nabytí právní moci kolaudačního rozhodnutí,
- e) na stavbě ani na pozemku nevázne zástavní právo a věcné břemeno neomezuje činnost jednotky SDH obce.

## Základní informace před vyplněním žádosti na portálu:

#### Oblast podpory a limit poskytované dotace (čl. 4 "Výzvy"):

 Dotace se poskytuje na rekonstrukci anebo výstavbu nové požární zbrojnice (dále jen "stavba").

Dotace může dosáhnout až 50 % uznatelných nákladů akce,

- minimálně však 450 000,- Kč,
- maximálně však 4 500 000,- Kč.
- Další specifikace oblasti podpory uvedena v čl. 4 "Výzvy"

## Úvodní stránka portálu: https://isprofin.mfcr.cz/rispf

Jednotný dotační portál RISPF pod záštitou Ministerstva financí

Základní informace 👻

Registrace Přihlásit

## Jednotný dotační portál RISPF

pod záštitou Ministerstva financí

Žádosti o dotace budou přijímány na základě časově omezených výzev.

#### Poskytovatelé:

| Ministerstvo průmyslu a obchodu          |
|------------------------------------------|
| Ministerstvo vnitra                      |
| Ministerstvo zemědělství                 |
| Ministerstvo školství, mládeže a tělovýc |
| Ministerstvo obrany                      |
| Ministerstvo práce a sociálních věcí     |
| Ministerstvo zdravotnictví               |
| Ministerstvo financí VPS                 |
| Úřad vlády                               |
|                                          |

#### Ministerstvo vnitra

| Vázev                                        | Začátek          | Konec            | Stav       | Obsah v | ýzvy |
|----------------------------------------------|------------------|------------------|------------|---------|------|
| SDH P1 – pořízení nebo rekonstrukce cister   | 15.03.2017 00:01 | 31.05.2017 23:59 | Po termínu | HZSCR   | LINK |
| SDH P2 - pořízení nového dopravního auto     | 15.03.2017 00:01 | 31.05.2017 23:59 | Po termínu | HZSCR   | LINK |
| SDH P3 - stavba nebo rekonstrukce požární    | 15.03.2017 00:01 | 31.05.2017 23:59 | Po termínu | HZSCR   | LINK |
| PK2 Neinvestiční - Program prevence krimin   | 01.09.2017 00:01 | 15.02.2018 23:59 | Po termínu | MV      | NK   |
| PK1 Investiční - Program prevence kriminalit | 01.09.2017 00:01 | 15.02.2018 23:59 | Po termínu | MV      | NK   |
| SDH_V1_2019 - pořízení nebo rekonstrukce     | 30.04.2018 00:00 | 30.06.2018 23:59 | Po termínu | HZSCR   | LINK |
| SDH_V2_2019 - pořízení nového dopravníh      | 30.04.2018 00:00 | 30.06.2018 23:59 | Po termínu | HZSCR   | LINK |
| SDH_V3_2019 - stavba nebo rekonstrukce p     | 30.04.2018 00:00 | 30.06.2018 23:59 | Po termínu | HZSCR   | LINK |
| PK1_2019_Investiční - Program prevence kri   | 01.01.2019 00:01 | 15.02.2019 23:59 | Po termínu | MV U    | NK   |
| PK2_2019_Neinvestiční Program prevence kr    | 01.01.2019 00:01 | 15.02.2019 23:59 | Po termínu | MV      | NK   |

V případě, že jste někdy žádali o dotaci prostřednictvím tohoto portálu např. na investiční dotace (CAS, DA atd.) máte již hotovou registraci, proto se nyní jen "přihlašte"

V případě, jste ještě nikdy nežádali o dotaci prostřednictvím tohoto portálu, je nutné se "zaregistrovat"

## **Registrace:**

Jednotný dotační portál RISPF pod záštitou Ministerstva financí

Základní informace - Registrace Přihlá

| Registrace      |                  |
|-----------------|------------------|
| E-mail          |                  |
|                 | θ                |
| Ověření e-mailu |                  |
|                 | θ                |
| Heslo           |                  |
|                 | θ                |
| Ověření hesla   |                  |
|                 | θ                |
| Telefon         |                  |
|                 |                  |
| Jméno           |                  |
|                 | θ                |
| Příjmení        |                  |
|                 | θ                |
| Organizace      |                  |
|                 |                  |
|                 |                  |
|                 | Zpět Registrovat |
|                 |                  |

#### Vyplňte všechny povinná pole označená "!"

Na zadanou emailovou adresu bude po doplnění povinných polí a zmačknutí tlačítka "Registrovat" zaslán e-mail, ve kterém budete požádáni o aktivaci vámi zadané e-mailové adresy. NUTNO AKTIVOVAT do 24 hodin! Pokud jste se už v minulosti registrovali na zadanou emailovou adresu, budete na toto systémem upozorněni. Pokud již neznáte své heslo, lze

jej resetovat v kartě "Přihlásit"

(viz dále).

## Přihlášení:

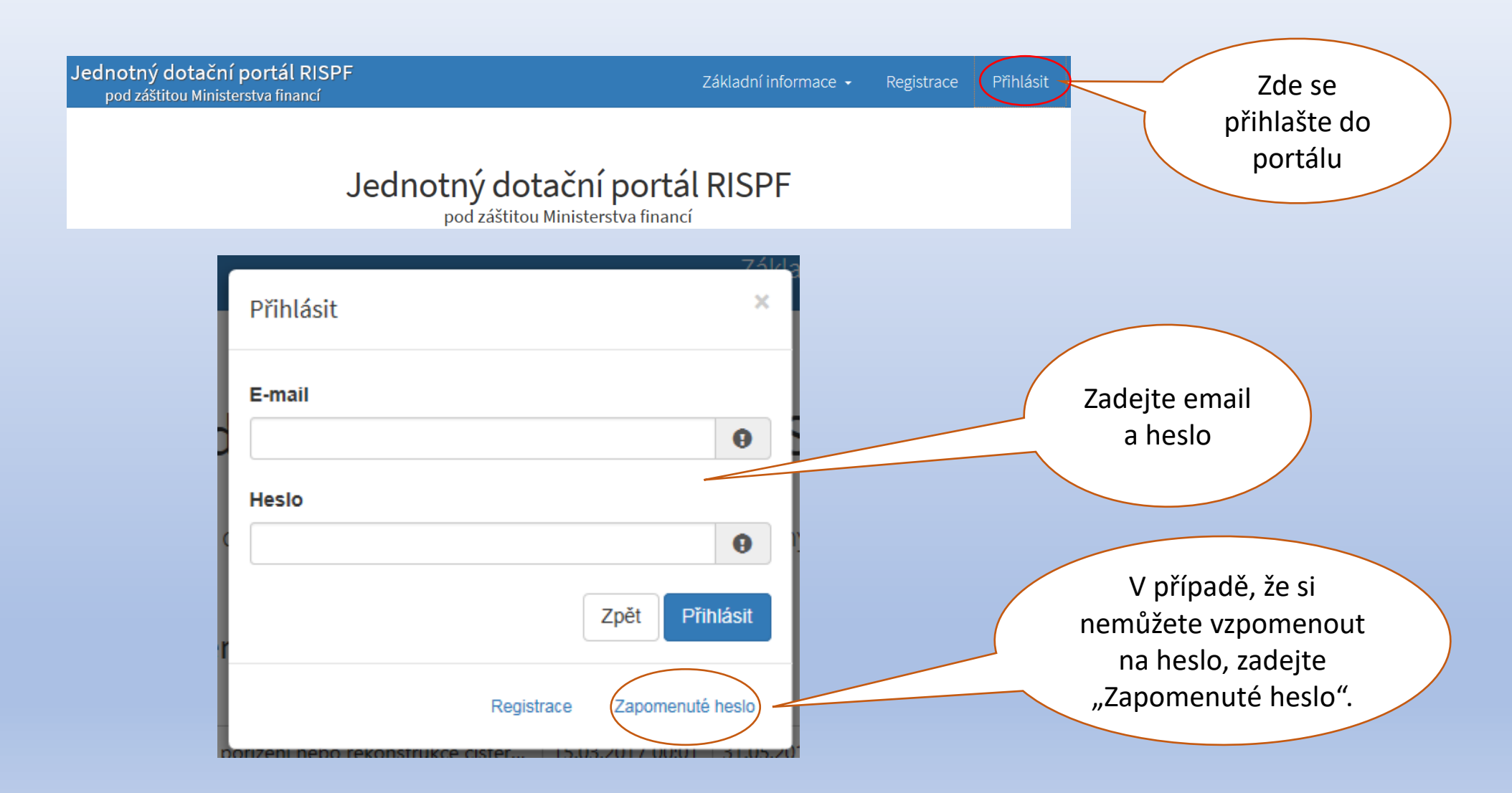

## Vytvoření nové žádosti:

Moje žádosti

Číslo žádosti Datum změny / odeslání Název Stav Zrušit JSDH-DOT-V2-2019-00039 Chrast - pokus 22.7. 02 Předána na pracoviště H.. 22.07.2019 11:21:08 neoznačeno 01 Rozpracovaná 19.07.2019 10:34:16 Jičín - pokus 01 Rozpracovaná 19.07.2019 10:33:08 08 Čeká na odstranění nedo... JSDH-DOT-V2-2019-00038 18.07.2019 15:31:57 obec Lípa - zásahy 01 Rozpracovaná neoznačeno 15.07.2019 15:13:30 02 Předána na pracoviště H... JSDH-DOT-V2-2019-00036 Lípa - zásah 15.07.2019 14:34:25 01 Rozpracovaná 11.07.2019 09:21:29 JSDH-DOT-V2-2019-00025 Obec Hrušky 03 Přidělen pracovník UO H... 11.07.2019 09:03:43 JSDH-DOT-V2-2019-00022 Jičín - II. fáze 10 Předána GŘ - OK 09.07.2019 10:46:43 JSDH-DOT-V2-2019-00020 Olšany - II. fáze 12 Zrušena na webu 09.07.2019 08:36:34

Krajské pracoviště

Hasičský záchranný sbor Pardubického kraje, Teplého 1526, PSČ 530 02 Pardubice, Tel. (spojovatel): 950 570 011, ID datové schránky: 48taa69

Administrátor žádosti

- neuvedeno 

Přílohy

K doložení realizace předkládám

01 - Prostá kopie smlouvy nebo oznámení o zřízení účtu u ČNB nebo jiné banky dle ustanovení čl.5 odst.5 "Výzvy" (*Word.docx*)

Vytvořit novou žádost

4 5 6 7

Po přihlášení se dostanete na úvodní stránku, kde je dostupné tlačítko **"Vytvořit novou žádost**", popř. je zde seznam žádostí, které jste již vytvořili dříve

V případě zjištění chyby, kterou si žadatel uvědomí <u>před uzavřením portálu a</u> <u>vypršením lhůty pro zaslání</u> <u>žádosti, je možné ji zde</u> <u>"Zrušit" (a vytvořit žádost</u> *novou)*. Toto platí jen v případě, že žadatel ještě nezaslal žádost DS na příslušný HZS kraje a pouze do doby, kdy "Administrátor žádosti" zůstane "neuveden".

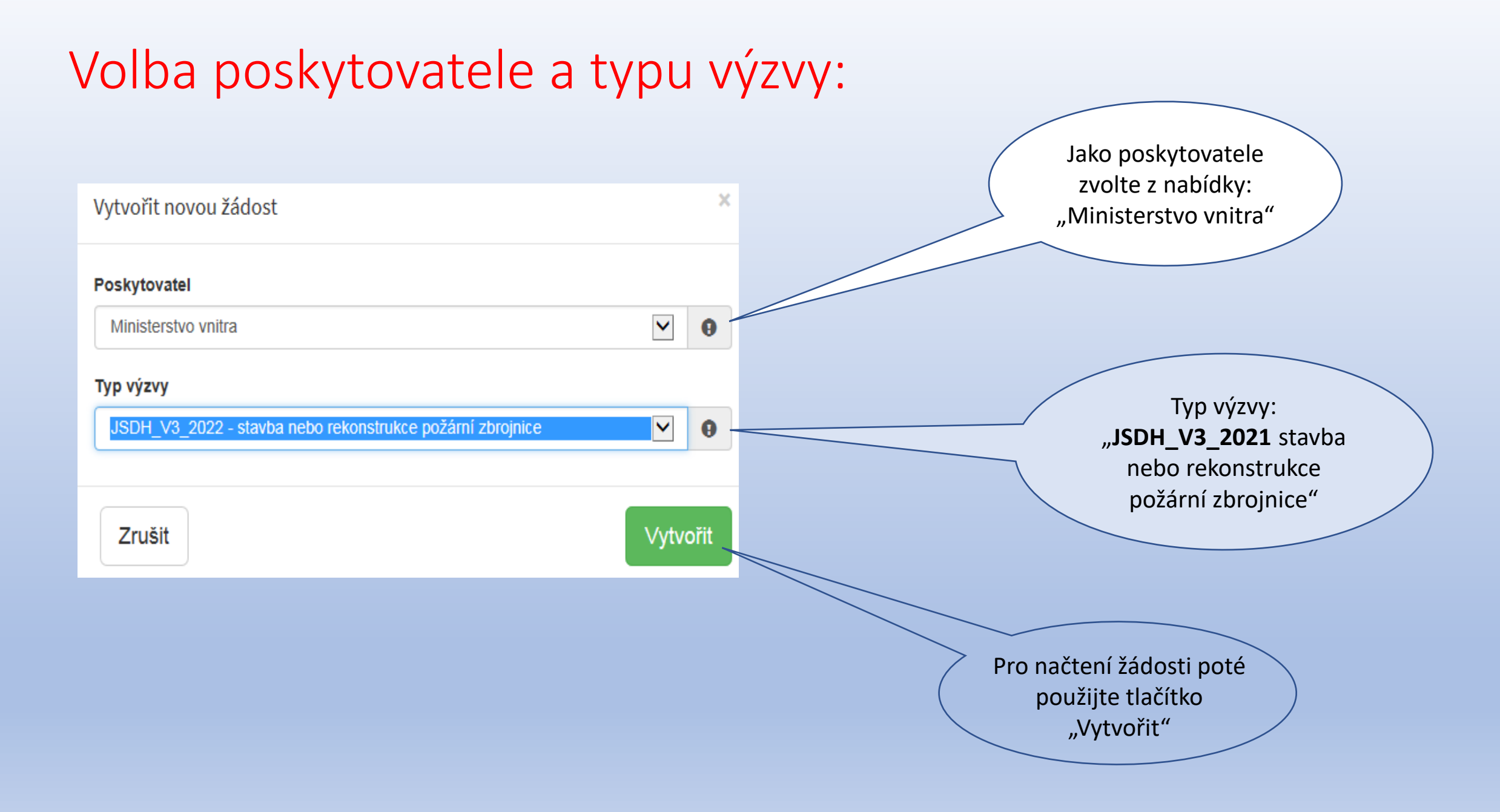

### Záložky žádosti v portálu/ Identifikace žadatele:

| obec Tucho                                                                  | řice - stavba                                                                        | PZ                                                    |                                   |                     |       |                                                                                                    | Zde jsou uvedeny jednotlivé<br>záložky žádosti.                                                                                                    |
|-----------------------------------------------------------------------------|--------------------------------------------------------------------------------------|-------------------------------------------------------|-----------------------------------|---------------------|-------|----------------------------------------------------------------------------------------------------|----------------------------------------------------------------------------------------------------|
| Žádost<br>Název projektu<br>Typ výzvy<br>Identifikace žadat<br>IČO<br>Název | obec Tuchořice - stavb<br>JSDH_V3_2022 - stavt<br>tele<br>00265624<br>Obec Tuchořice | a PZ<br>a nebo rekonstrukce požární ;<br>Načti z ARES | brojnice<br>ID datové<br>schránky | mzkbawt             | •     | Lidentifikace žadatele / akce         Image: Oblasti podpory         Image: Přílohy         Image: Přéhled výdajů         Image: Image: Image: Oblasti podpory         Image: Přéhled výdajů         Image: Image: Image: Oblasti podpory         Image: Image: Image: Oblasti podpory         Image: Image: Image: Oblasti podpory         Image: Image: Oblasti podpory         Image: Image: Oblasti podpory     < | Doporučujeme žádost vyplňovat<br>postupně, jak vás formulář sám<br>navádí a záložky nepřeskakovat.<br>V případě, že nezvolíte postupné<br>vyplňování , nemusí se pak<br>správně zobrazovat jednotlivé<br>záložky!!!<br>Např. v případě nevyplnění<br>"Oblasti podpory" se Vám<br>nezobrazí údaje v záložce "Výše |
| Žádost<br>Název pro<br>Typ výzvy                                            | ojektu<br>V                                                                          | obec Tuchořic<br>JSDH_V3_20                           | :e - stavba PZ<br>22 - stavba no  | Z<br>ebo rekonstruk | ce po | žární zbrojnice                                                                                                    | Pro lepší identifikaci uveďte<br>do <b>NÁZVU PROJEKTU</b> :<br>název obce a předmět dotace,<br><i>např. Obec Tuchořice – stavba</i>                                                                                                    |

### Záložka: "Identifikace žadatele/akce" – identifikace žadatele, zástupce, kontaktní osoba

|                                                                                       | Obec Tuch       | ořice               |       |                              |               |       | Po zadání IČO obce použiite                            |
|---------------------------------------------------------------------------------------|-----------------|---------------------|-------|------------------------------|---------------|-------|--------------------------------------------------------|
| Zadejte správné IČO obce                                                              |                 |                     |       |                              |               |       | tlačítko " <b>Načti z ARES"</b>                        |
|                                                                                       | IČO             | 00265624            | Načti | z ARES ID datové<br>schránky | mzkbawt       |       | automaticky se pak ve<br>správném tvaru doplní         |
| Použijte tlačítko " <b>Načti z</b><br>ARES" nebo samostatně<br>uveďte název žadatele: | Název           | Obec Tuchořice      |       |                              |               | 0     | "Název" a "Adresa sídla<br>žadatele"                   |
| OBCE/MĚSTYSE/ MĚSTA<br>pozn. zde neuvádějte název JSDH –                              | Zástupce (osoba | oprávněná)          |       |                              |               |       |                                                        |
| oprávněným žadatelem je pouze OBEC!!!)                                                | Příjmení        | Novák               | θ     | Jméno                        | Jan           | θ     |                                                        |
|                                                                                       | Funkce          | starosta            |       | Telefon                      | +420602123456 | 0     | V případě, že kontaktní osoba                          |
| Doplňte jméno a kontakt                                                               | E-mail          | tuchorice@seznam.cz |       |                              |               | 9     | je shodná se <b>"Zástupcem</b><br>(osobou oprávněnou)" |
| na <b>zástupce obce</b>                                                               |                 |                     |       |                              |               |       | využijte tlačítko <b>"Kopírovat</b>                    |
|                                                                                       | Kontaktní osoba |                     |       |                              | Kopírovat zás | tupce | zástupce"                                              |
|                                                                                       | Příjmení        | Nový                | 0     | Jméno                        | Karel         | 9     |                                                        |
| Doplňte jméno a kontakt<br>na kontaktní osobu                                         | Funkce          | velitel JSDH        |       | Telefon                      | +420602789456 | 0     |                                                        |
|                                                                                       | E-mail          | novyjsdh@seznam.cz  |       |                              |               | 9     |                                                        |
|                                                                                       |                 |                     |       |                              |               |       |                                                        |

### Záložka: "Identifikace žadatele/akce" – bankovní spojení, adresa sídla žadatele

| Zadejte číslo účtu,<br>který máte zřízen u<br><mark>ČESKÉ NÁRODNÍ</mark><br>BANKY. | Bankovní spoje<br>Předčíslí účtu | ní                | Číslo účtu<br>111111111 | 9         | <b>Kód banky</b><br>0710 / Česká národn | í bar 🔽      |                                        |
|------------------------------------------------------------------------------------|----------------------------------|-------------------|-------------------------|-----------|-----------------------------------------|--------------|----------------------------------------|
|                                                                                    | Adresa sídla ža                  | datele            |                         |           |                                         |              |                                        |
|                                                                                    | Úlice<br>Číslo popisné           | Tuchofice     123 | Číslo evidenční         |           | Číslo orient.                           |              |                                        |
| V případě, že iste použili námi                                                    | Obec                             | Tuchořice         | θ                       | Část obce | Tuchořice                               |              |                                        |
| doporučované tlačítko " <b>Načti z</b><br><b>ARES"</b> – vyplnila se automaticky   | PSČ                              | 43969             | θ                       | Země      | Česká republika                         | ♥ 9          |                                        |
| ve správném tvaru položka<br>"Adresa sídla žadatele", a to údaji                   | Kraj                             | Ústecký           | • •                     | Okres     | Louny                                   | ♥ 9          | K přechodu na další<br>záložku žádosti |
| z Administrativního registru<br>ekonomických subjektů MF.                          | Kód RÚIAN                        |                   |                         |           |                                         |              | využijte tlačítko<br>"Další strana"    |
|                                                                                    |                                  |                   |                         |           | ٢                                       | Další strana |                                        |

### Záložka: "Identifikace žadatele/akce" – Identifikace nemovitosti, která je předmětem žádosti

Identifikace nemovitosti, která je předmětem žádosti Zaškrtněte v případě, že se jedná údaje z katastru nemovitostí - níže uvedené údaje lze nalézt na adrese http://nahlizenidokn.cuzk.cz/ o novostavbu, popř. objekt nemající číslo popisné, ani Novostavba, popř. objekt nemající číslo popisné, ani evidenční evidenční (zaškrtávací pole). Ulice Zaškrtnutím tohoto pole se z povinných položek "Číslo Číslo popisné Číslo orient. 0 Číslo evidenční 0 popisné" a "Číslo evidenční" stanou položky nepovinné. Obec 0 Část obce  $\checkmark$  $\checkmark$ Ústecký 0 Kraj 0 Okres Chomutov Kód RÚIAN PSČ 0 Další strana K přechodu na další záložku žádosti využijte tlačítko Kód RÚIAN se Vám automaticky doplní dle číselníku po průběžném "Další strana" uložení a bude zobrazen v náhledu žádosti, pokud je Vaše adresa správně vyplněna. I v případě, že se Vám při odesílání žádosti zobrazí hlášení "Nepodařilo se najít kód RUIAN k adrese žadatele" můžete bez problémů odeslat žádost do tlačítkem "Ano, odeslat žádost". Nenalezený Kód RUIAN není překážkou odeslání žádosti!!

| Záložka: <b>"Oblasti podpor</b> y                                      | ۷"                                                                                                    |                                                          |
|------------------------------------------------------------------------|----------------------------------------------------------------------------------------------------|----------------------------------------------------------|
| Označte zaškrtávací políčko – po<br>jeho zaškrtnutí se zobrazí nabídka | Obec Tuchořice - stavba                                                                                  |                                                          |
| "Oblastí podpory"                                                      | Stav realizace podporovaných opatření                                                                    | Lentifikace žadatele / akce                              |
|                                                                        | Žádost podána před dokončením realizace projektu                                                         | <ul> <li>☐ Oblasti podpory</li> <li>☑ Přílohy</li> </ul> |
|                                                                        |                                                                                                    | ■ Přehled výdajů                                         |
|                                                                        |                                                                                                    | all Hodnocení                                            |
|                                                                        | Vyplňte oblast podpory!                                                                                  | \$ ∨ýše dotace                                           |
| Vyberte pouze jednu oblast<br>podpory, na kterou požadujete<br>dotaci. | 🗋 výstavba nové požární zbrojnice - STAVBA                                                               | Náhled žádosti                                           |
|                                                                        |                                                                                                    | A Odeslání žádosti                                       |
|                                                                        | Tekonstrukce pozami zbrojnice - pristavba, nastavba - REKO                                               | ▲ Uložit rozpracovanou<br>žádost                         |
|                                                                        | Parametry a indikátory projektu                                                                          | Minimální                                                |
| Vyplěta 1 (ti. 1 ks pačizovaného                                       |                                                                                                    | doporučená<br>Hodnota<br>1 počet.                        |
| majetku) do sloupce Hodnota                                            | 32002 - výstavba požární zbrojnice (počet)                                                               | 1 × Maximální                                            |
|                                                                        | <ul> <li>V připadě, že není některý parametr projektu předmětem podpory, nebo není znám, uved</li> </ul> | doporučená<br>hodnota.<br>1 počet.                       |
|                                                                        | Předchozí strana                                                                                         | Další strana                                             |

K přechodu na další záložku žádosti využijte tlačítko "**Další strana**"

#### Záložka: "Přílohy" 1,2 – specifikace viz čl. 5 bod 2) písm. a),b) "Výzvy"

Označte zaškrtávací políčko a pomocí tlačítka "**Přidat**" vložte prostou kopie smlouvy nebo oznámení o zřízení účtu u **ČNB** – jedná se **povinnou** přílohu!

Zdůvodnění nezbytnosti akce – požadovaný formulář této přílohy je ke stažení na stránkách www.hzscr.cz -Investiční dotace v rámci programu "Dotace pro jednotky SDH obcí" v roce 2022 – název souboru:
Příloha č. 2 – Formulář zdůvodnění nezbytnosti akce – zde vyplňte všechny buňky. Dokument musí být podepsaný osobou oprávněnou jednat za obec ve věci dotace.

| Spolu s žádostí přikládám                                                                                                    | Velikost 0.063 z 10 MB                  |
|----------------------------------------------------------------------------------------------------|-----------------------------------------|
|                                                                                                    |                                         |
| K doložení realizace předkládám                                                                                                    |                                         |
| ✓ 1 - Prostá kopie smlouvy nebo oznámení o zřízení účtu u ČNB 9                                                                                                    |                                         |
| <ul> <li>V elektronické příloze jsou přípustné tyto formáty: pdf,doc;docx;xls;xlsx;jpg;jpeg;zip.</li> <li>2 - Zdůvodnění nezbytnosti akce: formulář přílohy ke stažení na www.hzscr.cz - příloha musí být podepsaná osobou oprávněnou jednat za obec ve věci dotace 9</li> </ul> | e Přídat<br>dle čl. 5 odst. 5b) "Výzvy" |
| V elektronické příloze jsou přípustné tyto formáty: pdf;doc;docx;xls;xlsx;jpg;jpeg;zip.                                                                                                    | ● Přidat                                |

### Záložka: "Přílohy" 3,4,5,6,7-specifikace viz čl. 5 bod 2) písm. c), d), e), f), g) "Výzvy"

Kopie výpisu z katastru nemovitostí, který nesmí být starší 6 měsíců k datu podání žádosti – **povinná příloha** 

Kopie snímku katastrální mapy s vyznačením předmětného objektu, který není starší 6 měsíců k datu podání žádosti – **povinná příloha** 

**Dokumentace stavby** – je nutno dodat minimálně jednu z následujících možností: **povinná příloha** 

- <u>studie stavby</u>, včetně odborného odhadu ceny, kterou tvoří nejméně následující části: identifikační údaje, situace – návrh osazení, půdorysy s legendou, řezy, pohledy, perspektivy a odborný odhad ceny,
- projektová dokumentace pro vydání stavebního povolení, včetně oceněného položkového rozpočtu, kterou tvoří nejméně následující části: průvodní zpráva, souhrnná technická zpráva, pohledy, půdorysy s legendou, řezy příčné, podélné, oceněný položkový rozpočet nebo vyplněný krycí list a oceněný položkový rozpočet,
- projektová dokumentace pro provádění stavby, včetně oceněného položkového rozpočtu, kterou tvoří nejméně následující části: průvodní zpráva, souhrnná technická zpráva, pohledy, půdorysy s legendou, řezy příčné, podélné, oceněný položkový rozpočet nebo vyplněný krycí list a oceněný položkový rozpočet.

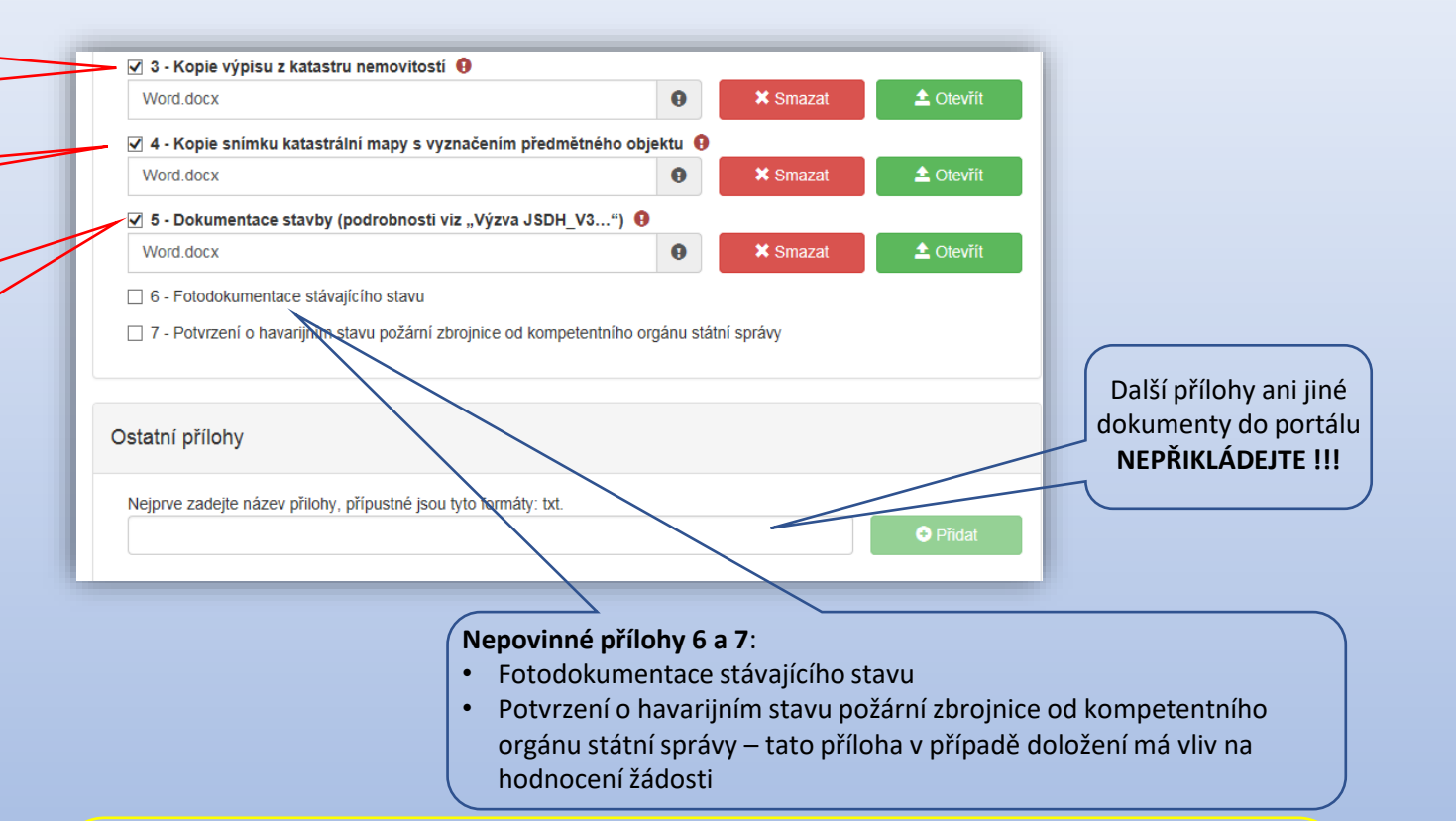

Dokumentace stavby nebo její část, kterou nelze elektronicky vložit při evidenci žádosti do portálu, se podává prostřednictvím datové schránky, případně na datovém nosiči na příslušný HZS kraje, v termínu totožném s datem přijímání žádostí podle odst. 6) čl. 5 "Výzvy".

Další výše uvedené přílohy se přikládají pouze do elektronického formuláře portálu, prostřednictvím datové schránky se s žádostí nezasílají, vyjma dokumentace uvedené v příloze 5, která nelze z kapacitních důvodů elektronicky vložit.

### Záložka: "Přehled výdajů"

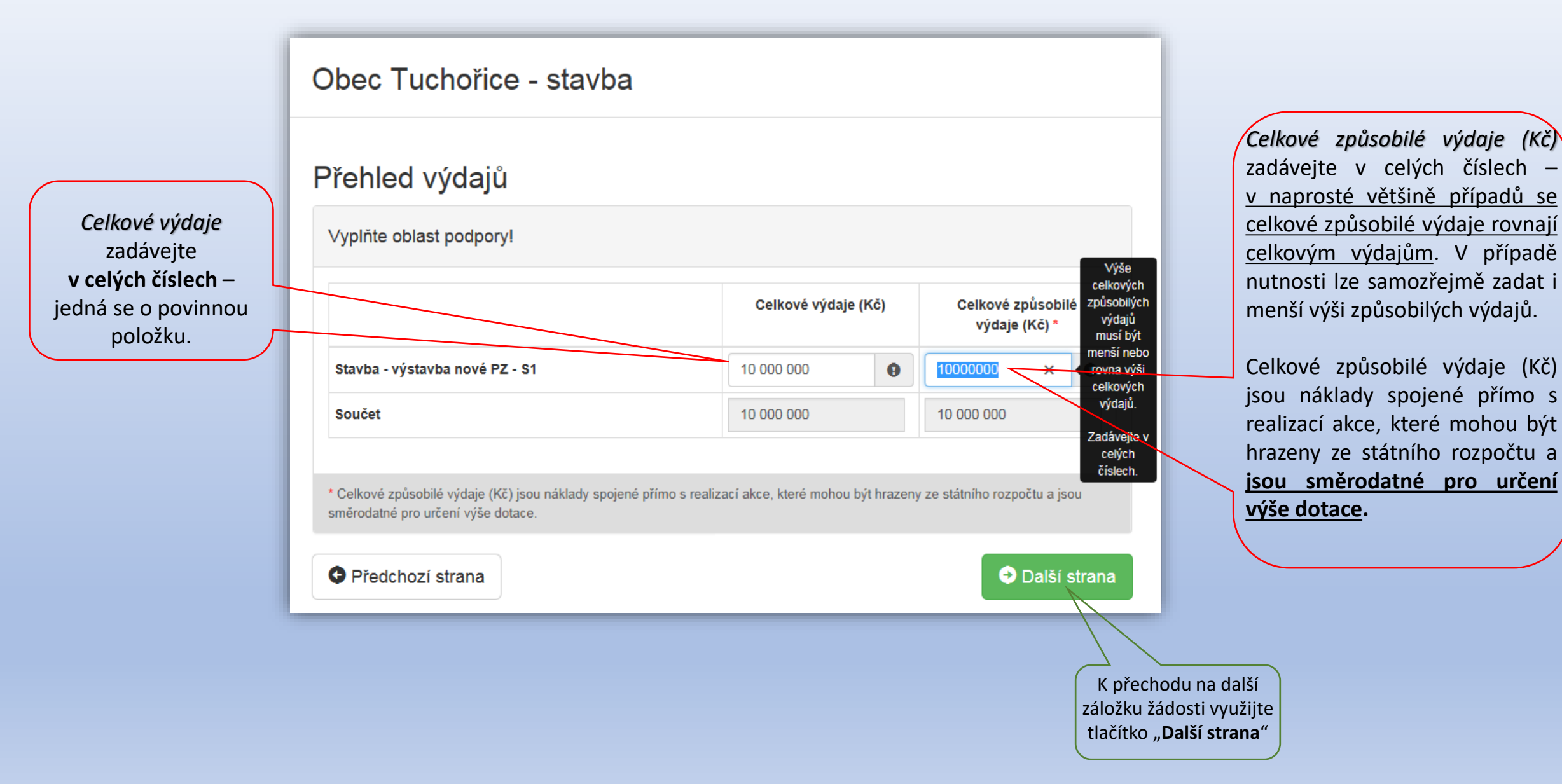

### Záložka: "Hodnocení":

Do pole "**Název jednotky SDH obce**" vyplňte pouze příslušný název jednotky – nevkládejte před něj zkratky SDH, JSDH ani další text

Do pole " "Číslo jednotky SDH obce" vyplňte šestimístné číslo jednotky

Vyplňte odpovídající checkbox (zaškrtávací pole).

V případě zaškrtnutí <u>havarijního stavu</u> <u>požární zbrojnice</u>, je třeba doložit do záložky "**Přílohy - 7**" potvrzení od kompetentního orgánu státní správy – jedná se přílohu, která má následně vliv na hodnocení žádosti.

| 🗹 Ide       | ntifikace jednotky SDH obce θ                                                                                                    | Lentifikace žadatele / akce  |
|-------------|----------------------------------------------------------------------------------------------------|------------------------------|
|             |                                                                                                    | Oblasti podpory              |
| <b>v</b>    | Název jednotky SDH obce                                                                                                    | 🔀 Přílohy                    |
|             | Vyplňte název obce nebo její části: např. Ostrava Radvanice Tuchořice                                                                                                    | Přehled výdajů               |
| -           | Číslo jednotky SDH obce                                                                                                    | Hodnocení                    |
|             | Zadejte evidenční číslo jednotky SDH obce (6 znaků) 123456                                                                                                    | \$ ∨ýše dotace               |
|             |                                                                                                    | Náhled žádosti               |
| ✓ Sta       | v požární zbrojnice                                                                                                    | A Odeslání žádosti           |
| 0           | v havarijním stavu (pro přiznání bodového zvýhodnění – nutno doložit do záložky PŘÍLOHY (7) potvrzení o havarijním stavu<br>požární zbrojnice od kompetentních orgánů státní správy) | LUožit rozpracovar<br>žádost |
| 0           | požární zbrojnice není                                                                                                    | Kontrola žádost              |
| 0           | nevyhovuje umístění techniky (příl. č. 4 k vyhl.247/2001. Sb.)                                                                                                    |                              |
| 0           | vnitřní prostory nejsou v souladu s ČSN 73 5710                                                                                                    |                              |
| <b>G</b> Pi | edchozí strana → Další strana                                                                                                    |                              |

využijte tlačítko "**Další** strana"

### Záložka: "Výše dotace":

#### Maximální výše dotace

Vyplňte oblast podpory!

|                           | Způsobilé výdaje do výše max.<br>možné dotace (Kč) | Požadovaná výše dotace (Kč)<br>(% způsobilých výdajů) |
|---------------------------|----------------------------------------------------|-------------------------------------------------------|
| Stavba - výstavba nové PZ | 10 000 000                                         | (45 %) 4 500 000                                      |
| Součet                    | 10 000 000                                         | 4 500 000                                             |

Celková požadovaná výše dotace odpovídající maximálně způsobilým výdajům

## 4 500 000 Kč

V případě, že požadujete nižší výši dotace, snižte celkové způsobilé výdaje v záložce Přehled výdajů.

C Předchozí strana

Další strana

Celková výše uznatelných výdajů vyplněná v záložce "**Přehled výdajů"** byla 10 000 000Kč. V této záložce "**Výše dotace"** se tedy automaticky vypočte pro tuto oblast podpory <u>maximální výše</u> <u>dotace</u>

#### Záložka: "Odeslání žádosti":

Identifikace žadatele / akce
 Oblasti podpory

🗷 Přílohy

Přehled výdajů

J Hodnoceni

\$ Výše dotace
Náhled žádosti

🖈 Odeslání žádosti

žádost

O Kontrola žádosti

#### Obec Tuchořice A. Čestné prohlášení Prohlašuii. · že jsem se podrobně seznámil/a s "Výzvou k podání žádosti o účelovou investiční dotaci v rámci programu Dotace pro jednotky sboru dobrovolných hasičů obcí" http://www.hzscr.cz · že všechny údaje uvedené v žádosti včetně příloh jsou pravdivé, úplné, nezkreslené, odpovídají skutečnosti, a že obdržená dotace bude vynaložena na předmět dotace · že jsem si vědom/a právních následků, které mohou nastat v důsledku nepravdivých, neúplných a zkreslených informac v případě vynaložení dotace na jiný účel. B. Souhlas se zpracováním osobních údajů MV-GŘ HZS ČR, jako poskytovatel dotace, bude při administraci žádosti o poskytnutí dotace v rozsahu zákona č. 218/2000 Sb., o rozpočtových pravidlech a o změně některých souvisejících zákonů (rozpočtová pravidla), ve znění pozdějších předpisů a "Výzvy k podání žádosti o účelovou investiční dotaci v rámci programu Dotace pro jednotky sboru dobrovolných hasičů obcí", zveřejněné na webových stránkách poskytovatele dotace, zpracovávat osobní údaje žadatele o dotaci prostřednictvím svých webových stránek, a jeho identifikační údaje a poskytnutá výše dotace bude zveřejněna na webových stránkách poskytovatele. Prohlašuji, že jsem si vědom(a) svých práv podle Nařízení Evropského parlamentu a Rady (EU) 2016/679 ze dne 27. dubna 2016 o ochraně fyzických osob v souvislosti se zpracováním osobních údajů a o volném pohybu těchto údajů a o zrušení směrnice 95/46/ES (Obecná nařízení o ochraně osobních údajů), a zákona č. 101/2000 Sb., o ochraně osobních údajů a o změně některých zákonů, ve znění pozdělších předpisů C. Ostatní ujednání Žádost o dotaci bude postoupena z HZS příslušného kraje do odborné komise MV-GŘ HZS ČR pouze v případě vyplnění všech potřebných údalů a doložení kompletních příloh. V případě nekompletnosti bude HZS příslušného kraje postupovat v souladu se zněním Výzvy k podání žádosti o účelovou investiční dotaci. Žadatel je povinen bez zbytečného odkladu oznámit příslušnému HZS kraje a MV-GŘ HZS ČR: změny údajů uvedených v žádosti o poskytnutí dotace, všechny okolnosti, které realizaci předmětné investiční akce prodlužují nebo ohrožují. MV-GŘ HZS ČR si vyhrazuje právo na vyžádání dalších informací souvisejících s předmětnou investiční akcí a stanovení podmínek pro čerpání poskytnuté dotace. Dále si vyhrazuje právo kontroly čerpání dotace a věcného plnění včetně veškerých dokladů týkajících se výše uvedené investiční akce

Žadatel souhlasí s výměnou údajů souvisejících s předmětnou investiční akcí mezi MV-GŘ HZS ČR, Ministerstvem finane a příslušnou financující bankou.

Prohlašuji, že jsem se podrobné seznámil/a s "Výzvou k podání žádosti o účelovou investiční dotaci", kterou se stanovují podmínky pro poskytování dotací jednotkám SDH obcí a porozuměl(a) jsem jejich obsahu.

☑ Prohlašuji, že údaje uvedené v tomto elektronickém formuláří jsou pravdivé, úplné a nezkreslené. Jsem si vědom(a), že po elektronickém odeslání žádosti (po stisknutí tlačítka "Odeslat") bude žádost odeslána na HZS přislušného kraje, bez možností další uživatelské úpravy.

Požadované pracoviště Hasičský záchranný sbor Ústeckého kraje

Odeslat žádost

~

Záložka "**Odeslání žádosti** " je závěrečnou částí žádosti.

Zde je potřeba zaškrtnout prohlášení o seznámení se s "Výzvou".

Po zaškrtnutí se objeví ještě "Prohlášení, že jste si vědomi právních následků, které mohou nastat …"

Po zaškrtnutí obou polí se objeví tlačítko "**Odeslat žádost**" a je automaticky před-vyplněno požadované pracoviště.

posledním krokem je "Odeslání žádosti"

#### Záložka: "Odeslání žádosti":

Ve formuláři žádosti byly nalezeny chyby. Počet nalezených chyb: 5. Projděte formulář a položky označené chybou opravte.

#### Hodnocení

- · Do položky "Název jednotky SDH obce" doplňte text.
- · Do položky "Číslo jednotky SDH obce" doplňte text.
- Do položky "Zadejte celkový počet členů v jednotce, na které požadujete dotaci na mzdové výdaje a zákonné pojistné.
   " doplňte text.

#### Přílohy

 Příloha '01 - K této žádosti nepřikládejte přílohy. Pro akceptaci tohoto upozornění zaškrtněte check-box na levé straně. Níže uvedené informace týkající se přikládání příloh jsou uvedeny pouze jako systémové hlášení. ' je povinná.

#### Výkaz jednotek

Zkontrolujte vyplnění položek v záložce Oblasti podpory.

V případě, že systém v portále nalezl chybu, nahlásí Vám, kde je třeba žádost opravit.

#### Upozornění

Nepodařilo se najít kód RUIAN k adrese žadatele.

Zkontrolujte si prosím Vámi uvedenou adresu a žádost poté znovu odešlete.

Pokud se i po kontrole nepodařilo ověřit kód RÚIAN u adresy žadatele, po odeslání bude Vaše žádost zaevidována a postoupena dále ke zpracování.

#### Přejete si pokračovat?

Ne, zrušit odeslání žádosti

Ano, odeslat žádost

×

Než se žádost odešle, může se zobrazit upozornění s doplňujícími informacemi. Pro náš testovací příklad toto upozornění vypadá následovně. V případě: že **"Nepodařilo se najít kód RUIAN k adrese žadatele"** můžete bez problémů odeslat žádost do tlačítkem **"Ano, odeslat žádost"**. **Nenalezený Kód RUIAN není překážkou odeslání žádosti!!** 

#### Záložka: "Odeslání žádosti" – závěrečná stránka:

Pokud ve formuláři nebyla nalezena chyba, portál potvrdí úspěšné zaevidování žádosti, zobrazí se identifikační číslo žádosti a datum a čas odeslání. JSDH-V3-2022-00002 - obec Tuchořice - stavba PZ

#### Vaše žádost byla úspěšně zaevidována.

Datum a čas odeslání žádosti: 31.03.2021 09:41:27

Vaší žádosti bylo přiděleno identifikační číslo: JSDH-V3-2022-00002

Vážená paní, Vážený pane, děkujeme Vám za evidenci žádosti o dotaci v rámci programu Dotace pro jednotky SDH obcí. Vaší žádosti bylo přiděleno číslo JSDH-V3-2022-00002. Vygenerovanou žádost pečlivě zkontrolujte a zašlete elektronicky – prostřednictvím datové schránky do 13. května 2021 na pracoviště HZS příslušného kraje: Hasičský záchranný sbor Ústeckého kraje, Horova 1340/10, PSČ 400 01 Ústí nad Labem, Tel. (spojovatel): 950 430 011, ID datové schránky: auyaa6n.

Vygenerovat PDF soubor žádosti ke stažení ONAhled žádosti

Nyní je třeba "Vygenerovat PDF soubor žádosti ke stažení", podepsat elektronicky (popř. fyzicky) statutárním zástupcem a zaslat do 13. května 2021 schránkou na příslušný HZS kraje již bez příloh. V případě, že žádost nebude řádně doručena datovou schránkou, bude na ní nahlíženo jako na nepodanou!!!

#### Potvrzení zaevidování žádosti v portálu – email:

Od: eds.dotace@mfcr.cz Komu: Datum: 31.03.2021 09:41 Předmět: Jednotný dotační portál - Úspěšná evidence žádosti

Vážená pani, Vážený pane,

děkujeme Vám za evidenci žádosti o dotaci v rámci programu Dotace pro jednotky SDH obcí. Vaší žádosti bylo přiděleno číslo JSDH-V3-2022-00002.

Vygenerovanou žádost pečlivě zkontrolujte a zašlete elektronicky – prostřednictvím datové schránky do 13. května 2021 na pracoviště HZS příslušného kraje:

Hasičský záchranný sbor Ústeckého kraje, Horova 1340/10, PSČ 400 01 Ústí nad Labem, Tel. (spojovatel): 950 430 011, ID datové schránky: auyaa6n.

S přátelským pozdravem,

\_

tým dotačniho programu Dotace pro jednotky SDH obcí.

Upozornění: Zpráva je generována automaticky, prosim, neodpovidejte na ni.

Na závěr Vám do emailu, který jste vyplnili v záložce "Identifikace žadatele" přijde potvrzení informace o zaevidování žádosti do portálu a ještě jednou Vám budou připomenuty informace o zaslání žádosti na příslušný HZS kraje.